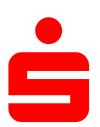

## Änderung des Sicherungsverfahrens auf PushTAN in SFIRM

| 1. Klicken Sie auf<br>und wählen Si<br>den Punkt "He<br>HECI-Eankzugang<br>Ordner, /Kontenamen suchen                                                                                                    | f den Menüpunkt "St<br>ie unter dem Punkt "<br>BCI" aus.<br>HSC Einstellungen<br>Statisets MHSC<br>Einstellungen<br>Statisets Berecht, um | cammdaten"<br>Bankzugänge"<br>seccos-chipkarte | H<br>Icksetzen<br>Jalisieren<br>Hle ¥ | BCI - SFirm 4 | Vorschau  Vorschau  Prucken  PF  Druck |                                | Daten im Voltext | - 0 ×     |
|----------------------------------------------------------------------------------------------------|----------------------------------------------------------------------------------------------------|------------------------------------------------|---------------------------------------|---------------|----------------------------------------|--------------------------------|------------------|-----------|
| <ul> <li>Construction</li> <li>Construction</li> <li>Cons</li></ul> | Beerdorung                                                                                                    | 8.2                                            |                                       |               | HBCI-Versio                            | n<br>3.00                      | Anzahi Benutzer  | 3         |
|                                                                                                    | Elemente: 1 Ausgewählt: 1                                                                                                    |                                                |                                       |               |                                        | Sparkasse Schweinfurt-Haßberge | PETER            | UF NUM RF |

## gänge $\times$ 2. Klicken Sie auf den Button "Neu" um Ihren $\mathbb{K}$ $\langle \rangle$ $\mathbb{N}$ bestehenden pushTAN Zugang zu hinterlegen eiden 🛛 🔎 Vorschau S 10 🔚 Speichern Kopieren 👼 Drucken Zugang Anfordern Medium Protokolle synchronisieren • lesen • Suchen 💥 Löschen 📄 Einfügen PDF PDF Datensatz HBCI Bearbeiten Druck BLZ: LKZ gemäß ISO 3166-1: 79350101 280 Name: Sparkasse Schweinfurt-Haßberge Benutzer HBCI-Konten Verbindungsdaten Geschäftsvorfälle Sonstiges Neu Ziehen Sie eine Spaltenüberschrift in diesen Bereich, um nach dieser zu gruppieren Sicherheitsmedium Benutzerkennung Status Interner Name Ändern Ŷ Löschen 🖋 Initialisiert DDV-Chipkarte (Typ 1) 🕨 🛷 Initialisiert PIN-TAN chipTAN-QR (913) Drücken Sie F1, um Hilfe zu erhalten. CAP NUM SCRL

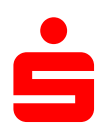

| bereits<br>hinterle | bestehenden <u>pushTAN Zugang</u> zu x                                                                                                    | I               |
|---------------------|----------------------------------------------------------------------------------------------------|-----------------|
| hinterle            |                                                                                                    |                 |
|                     | egen.                                                                                                    |                 |
|                     | Zugeordneter<br>SFirm-Benutzer:                                                                                                    |                 |
|                     | Benutzerkennung:                                                                                                    |                 |
|                     | Kunden-ID::                                                                                                    |                 |
|                     | v gültig für alle Konten                                                                                                    |                 |
|                     | Sicherheitsmedium Konten                                                                                                    |                 |
|                     | Medium: Chipkarte V                                                                                                    |                 |
|                     | Typ: unbekannt, Initialisierung erforderlich                                                                                                    |                 |
|                     | Kartenkennung:                                                                                                    |                 |
|                     | Initialisieren/Freischalten Schlüssel ändern Sperren                                                                                                    |                 |
|                     | PIN hinterlegen PIN ändern Neues Medium                                                                                                    |                 |
|                     |                                                                                                    |                 |
|                     |                                                                                                    |                 |
|                     |                                                                                                    |                 |
|                     |                                                                                                    |                 |
|                     |                                                                                                    |                 |
| Gebe                | en Sie Ihre Legitimations-ID von Ihrem                                                                                                    |                 |
| push                | TAN Zugang ein. Sie finden diese auf Ihren                                                                                                    |                 |
| Vertr               | ragsunterlagen                                                                                                    | ļ               |
| v er ei             |                                                                                                    |                 |
|                     |                                                                                                    |                 |
|                     | 📇 Benutzer anlegen                                                                                                    |                 |
|                     | Benutzer anlegen                                                                                                    |                 |
|                     | Benutzer anlegen Interner Name:                                                                                                    | ОК              |
|                     | Benutzer anlegen Interner Name: Zugeordneter SFirm-Benutzer:                                                                                                    | OK<br>Abbrechen |
|                     | Benutzer anlegen Interner Name: Zugeordneter SFirm-Benutzer: Benutzerkennung:                                                                                                    | OK<br>Abbrechen |
|                     | Benutzer anlegen Interner Name: Zugeordneter SFirm-Benutzer: Benutzerkennung: Kunden-ID:: Kopieren                                                                                                    | OK<br>Abbrechen |
|                     | Benutzer anlegen Interner Name: Zugeordneter Sirm-Benutzer: Benutzerkennung: Kunden-ID:: Gjültig für alle Konten Kunden                                                                                                    | OK<br>Abbrechen |
|                     | Benutzer anlegen  Interner Name: Zugeordneter SFirm-Benutzer:  Benutzerkennung: Kunden-ID::  Guiltig für alle Konten  Sicherheitsmedium Konten                                                                                                    | OK<br>Abbrechen |
|                     | Benutzer anlegen  Interner Name:  Zugeordneter SFirm-Benutzer:  Benutzerkennung:  Kunden-ID::  Gültig für alle Konten  Sicherheitsmedium Konten  Medium: Chipkarte                                                                                                    | OK<br>Abbrechen |
|                     | Benutzer anlegen  Interner Name:  Zugeordneter SFirm-Benutzer:  Benutzerkennung:  Kunden-ID::  Guiltig für alle Konten  Sicherheitsmedium Konten  Medium: Chipkarte Chipkarte Status: Chipkarte Status: Status: Status: | OK<br>Abbrechen |
|                     | Benutzer anlegen         Interner Name:         Zugeordneter         SFirm-Benutzer:         Benutzerkennung:         Kunden-ID::         gültig für alle Konten         Sicherheitsmedium         Konten         Medium:         Chipkarte         Sicherheitsdatei für FinTS 3.0 (rdh 2)         Typ:       Sicherheitsdatei für FinTS 3.0 (rdh 10)                                                                                                    | OK<br>Abbrechen |
|                     | Benutzer anlegen  Interner Name:  Zugeordneter SFirm-Benutzer:  Benutzerkennung:  Guiltig für alle Konten  Kunden-ID::  Guiltig für alle Konten  Sicherheitsmedium Konten  Medium:  Chipkarte Status:  Sicherheitsdatei für FinTS 3.0 (rdh 2) Sicherheitsdatei für FinTS 3.0 (rdh 10) Kartenkennung: Sicherheitsdatei für FinTS 3.0 (rdh 10) Kartenkennung: Sicherheitsdatei für FinTS 3.0 (rdh 10) Kartenkennug Kartenkennung: Sicherheitsdatei für FinTS 3.0 (rd | OK<br>Abbrechen |
|                     | Benutzer anlegen  Interner Name:  Zugeordneter SFirm-Benutzer:  Benutzerkennung:  Guiltig für alle Konten  Sicherheitsmedium Konten  Medium: Chipkarte Sicherheitsdatei für FinTS 3.0 (rdh 2) Sicherheitsdatei für FinTS 3.0 (rdh 2) Sicherheitsdatei für FinTS 3.0 (rdh 1) Kartenkennung: PIN-TAN  Initialisieren/Freisonatuen  Secherbeitsdatei für FinTS 3.0 (rdh 1) Sicherheitsdatei für FinTS 3.0 (rdh 1) Sicherheitsdatei für FinTS 5 Sicherheitsdatei für FinTS 5 Sicherheitsdatei für FinTS 5 | OK<br>Abbrechen |
|                     | Benutzer anlegen         Interner Name:         Zugeordneter         Simm-Benutzer:         Benutzerkennung:         Kunden-ID::         Ø gültig für alle Konten         Sicherheitsmedium         Konten         Medium:       Chipkarte         Sicherheitsdate für FinTS 3.0 (rdh2)         Sicherheitsdate für FinTS 3.0 (rdh2)         Kartenkennung:         Pintalisieren/Freischaten         Sicherheitsdate für FinTS 3.0 (rdh10)         Kartenkennung:         PIN hinterlegen         PIN hinterlegen                                                                                                    | OK<br>Abbrechen |

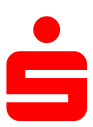

| 6. | Möchten Sie den Zugang synchronisieren? |
|----|-----------------------------------------|
|    | Bitte mit " <b>Ja"</b> bestätigen.      |

| 📙 Benutzer anlegen                                |                                                 | ×                           |
|---------------------------------------------------|-------------------------------------------------|-----------------------------|
| Interner Name:                                    | ~                                               | ОК                          |
| Zugeordneter<br>SFirm-Benutzer:                   | ~                                               | Abbrechen                   |
|                                                   |                                                 |                             |
| Legitimations-ID:<br>(techn.: HBCI-Benutzerkennun |                                                 | Kopieren                    |
| Legitimations-ID:<br>(techn.: HBCI-Kunden-ID)     |                                                 |                             |
|                                                   | ∑gültig für alle Konten                         |                             |
| Sicherheitsmedium Ki                              | onten                                           |                             |
| Medium:                                           | PIN-TAN                                         |                             |
| Typ:                                              | PIN-TAN                                         |                             |
| Kennung:                                          | SFirm                                           | ×                           |
| Medienbezeichnung:                                | Möchten Sie jetzt den Zugang synchronisieren, i | um die verfügbaren PIN/TAN- |
| PIN ändern                                        | Venanien des benutzers zu ennituein?            |                             |
| PIN hinterlegen                                   |                                                 | la Nein                     |
| TAN-Liste anforde                                 |                                                 |                             |
| TANs abfragen                                     | TANs verwalten TAN-Liste bearbeiten             |                             |
| TAN Generation                                    | The Grounds                                     |                             |
| synchronisieren                                   | an-/ummelden                                    |                             |
| Handy-Registrierun<br>verwalten                   | gen                                             |                             |
|                                                   |                                                 |                             |
|                                                   |                                                 |                             |
|                                                   |                                                 |                             |
|                                                   |                                                 |                             |
|                                                   |                                                 |                             |
|                                                   |                                                 |                             |

| Authentisierung                                     | ×                              |
|-----------------------------------------------------|--------------------------------|
| Sicherheitsmedium:                                  | PIN-TAN mit Kennung            |
| Bank:<br>Interner Benutzername:<br>Benutzerkennung: | Sparkasse Schweinfurt-Haßberge |
| PIN:                                                | •••••                          |
| ОК                                                  | Abbrechen                      |

Bestätigen Sie die Synchronisierung mit Ihrer **PIN** und schließen das Fenster mit dem Button "**OK**".